# **SHAILER PARK STATE HIGH SCHOOL** UNIFORMS AVAILABLE ONLINE & FROM THE SCHOOL LOCKER LOGANHOLME

### The School Locker Loganholme

The School Locker is proud to be working in partnership with your school. Visit The School Locker Loganholme to discover a one-stop-shop for school uniforms, footwear, stationery, technology, musical instruments, sports equipment and much more.

PAR

#### Open Monday to Saturday 3878 Pacific Highway, Loganholme (07) 3440 9701

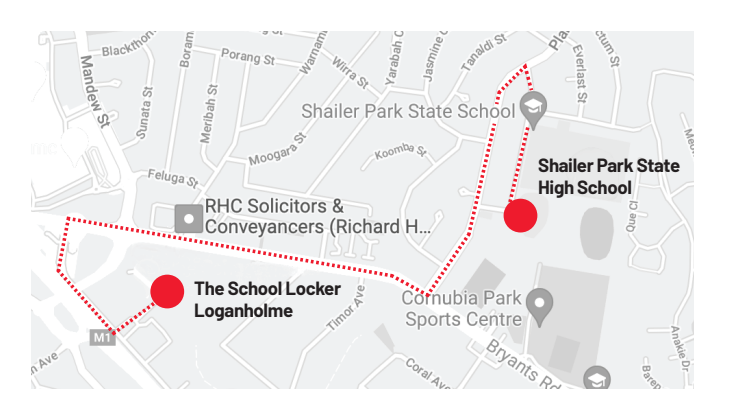

### **Get The School Locker App**

Scan the QR code to download The School Locker App on your smartphone or tablet. Check the app as you shop to ensure your student has the correct school uniform.

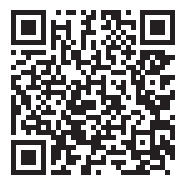

### **Shop Online Anytime**

Products are also available for purchase online from The School Locker website. You can choose to have your order shipped directly to you, or you can collect it from The School Locker Loganholme store during normal trading hours.

### **Student Advantage Membership**

Visit **theschoollocker.com.au/customer/account** to set up your Student Advantage Membership. Login each time you shop online to access special pricing and ensure your school earns revenue from all your purchases. For more information see overleaf.

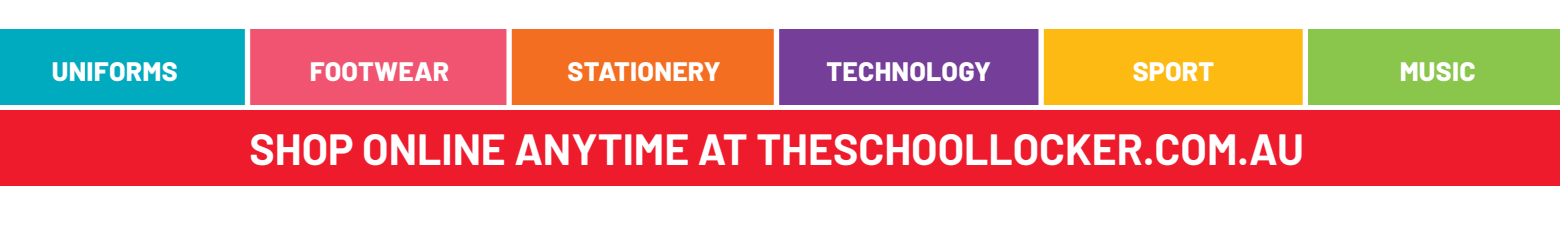

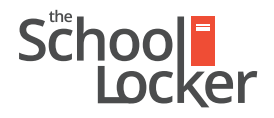

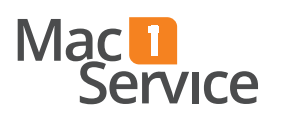

unlock their potential.

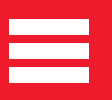

# SET UP YOUR STUDENT ADVANTAGE MEMBERSHIP

Scan the QR code with your smartphone camera to learn more about the program or get started by visiting **theschoollocker.com.au/customer/account/** 

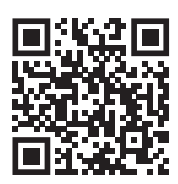

| STEP 1                                                                                                   |                |                                   |                                                      |                      |                               |
|----------------------------------------------------------------------------------------------------|----------------|-----------------------------------|------------------------------------------------------|----------------------|-------------------------------|
| School                                                                                                   |                | CONTACT US<br>RETAL & CAMPUS STOR | E LOCATIONS                                          | STUDENT AD           | WANTAGE CARD<br>STUDENT PRONG |
| SHOP BY DEPARTMENT                                                                                       | SHOP BY SCHOOL | SHOP BY UNIVERSITY                | Search for sch                                       | ools and products    | Q 🔐 🙆 BAG: (0)                |
| Login or Create an                                                                                       | Account        |                                   |                                                      |                      |                               |
| NEW CUSTOMERS                                                                                            |                |                                   | REGISTERED CUSTOMERS                                 |                      |                               |
| Create an account to:<br>- checkout guidker<br>- store multiple shipping addresses<br>- view your orders |                |                                   | If you have an account with  Email Address  Password | n us, please log in. |                               |
|                                                                                                    |                |                                   |                                                      |                      | * Required Fields             |
|                                                                                                    | (              | CREATE AN ACCOUNT                 | Forgot Your Password?                                |                      | LOGN                          |
| Click to sign up for our newsletter                                                                      |                |                                   | FOLLOW US                                            |                      |                               |

#### Are you a new customer?

Click CREATE AN ACCOUNT and go to Step 2.

#### Do you have an account but need to set up your Student Advantage Membership?

**Login** to your account using the *Registered Customers* form Refer to **Step 3** instructions.

| STEP 2                                                                                                   |                                       |                                    |                                                                                                    |                                               |               |              |
|----------------------------------------------------------------------------------------------------|---------------------------------------|------------------------------------|----------------------------------------------------------------------------------------------------|-----------------------------------------------|---------------|--------------|
| School                                                                                                   |                                       | CONTACT US<br>RETAL & CAMPUS STORE | LOCKTONS                                                                                                    | STUDENT A                                     | DVANTAGE CARD |              |
| SHOP BY DEPARTMENT                                                                                       | SHOP BY SCHOOL                        | SHOP BY UNIVERSITY                 | Search for sc                                                                                                    | hools and products                            | a 🖬 🕋         | BAG: (0)     |
| Create an Account                                                                                        |                                       |                                    |                                                                                                    |                                               |               |              |
| PERSONAL INFORMATIO                                                                                      | N                                     |                                    |                                                                                                    |                                               |               |              |
| First Name*                                                                                              |                                       |                                    | ast Name*                                                                                                    |                                               |               |              |
| Email Address*                                                                                           |                                       | 1.                                 |                                                                                                    |                                               |               |              |
| Sign Up for Newsletter                                                                                   |                                       |                                    |                                                                                                    |                                               |               |              |
| LOGIN INFORMATION                                                                                        |                                       |                                    |                                                                                                    |                                               |               |              |
| Password*                                                                                                |                                       |                                    | Confirm Password*                                                                                                    |                                               |               |              |
| fm not a robot                                                                                           | nder/104A<br>Anag-Sens                |                                    |                                                                                                    |                                               |               |              |
| Student Advantage Card Number                                                                            |                                       | if y<br>Los                        | our school is partnered with<br>ker                                                                                                  | The School                                    | 19-3-         |              |
| Don't have a Student Advanta                                                                             | ge Card number?                       | Ent                                | er your Student Advantage I<br>- unlock exclusive studer<br>- receive remular discourse                                              | Card number to:<br>nt pricing<br>nt and deale |               |              |
| Customers from our partner scho<br>Card number after creating an ao                                      | ols can generate a Student A<br>punt. | Nantage                            | - generate a rebate for y                                                                                                    | our school                                    |               |              |
| Olick the "Student Advantage Card Number" button on the My Dashboard<br>page after submitting this form. |                                       | Dashboard If y                     | and on associate transmissing interview reasons page on 180°E ORBITS.<br>If you have not received your card Chat Live or contact us. |                                               |               |              |
|                                                                                                    |                                       |                                    |                                                                                                    |                                               | 140           | uired Fields |

Complete the Create an Account form.

*If you D0 have a Student Advantage number* provided by your school (via email or on a Student Advantage Card) enter it in the *Student Advantage Card Number* field and click **SUBMIT**.

That's it, you're finished. This will immediately assign your Student Advantage Number to your account so you see Student Advantage Pricing when you login.

If you DON'T have a Student Advantage Number, skip the Student Advantage Information section and click SUBMIT.

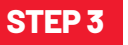

| School<br>Locker                                                                                      | (                                              | CONTACT US<br>RETAL & CAMPUS STORE LO                                                                                                    | CATIONS                                                                                                    | STUDENT ADVANTAGE CARD<br>LOOIN NOW FOR STUDENT PRICING           |
|----------------------------------------------------------------------------------------------------|------------------------------------------------|----------------------------------------------------------------------------------------------------|----------------------------------------------------------------------------------------------------|-------------------------------------------------------------------|
| SHOP BY DEPARTMENT                                                                                    | SHOP BY SCHOOL                                 | SHOP BY UNIVERSITY                                                                                                    | Search for schools and pr                                                                                                    | oducts Q 📶 🧰 BAG: (0)                                             |
| My Dashboard                                                                                          |                                                |                                                                                                    |                                                                                                    | Account Dashboard                                                 |
| Thank you for registering with                                                                        | The School Locker.                             |                                                                                                    |                                                                                                    | > Account Information                                             |
| Hello, Sample Surname!<br>From your My Account Dashboard y<br>Select a link below to view or edit int | ou have the ability to view a sn<br>formation. | apshot of your recent account activi                                                                                                    | ty and update your account information                                                                                                    | Address Book     My Orders     My Product Reviews     My Wishlist |
| & ACCOUNT INFORMATIO                                                                                  | N                                              |                                                                                                    |                                                                                                    | Newsletter Subscriptions     My Credit Cards                      |
| Contact Information Edit                                                                              |                                                | idit Newsletters                                                                                                    | Edit                                                                                                    | - my cross cards                                                  |
| Sample Surname<br>Sample@domain.net<br>Change Password                                                |                                                | You are currently subscribed                                                                                                    | to 'General Subscription'.                                                                                                    |                                                                   |
| Address Book                                                                                          |                                                |                                                                                                    | Manage Addresses                                                                                                    |                                                                   |
| DEFAULT BILLING ADDRE                                                                                 | SS                                             | DEFAULT SHIPPING AL                                                                                                    | DDRESS                                                                                                    |                                                                   |
| You have not set a default billing address.<br>Edit Address                                           |                                                | You have not set a default shipping address.<br>Edit Address                                                                                                    |                                                                                                    |                                                                   |
| Student Advantage Informa                                                                             | ation                                          |                                                                                                    | Edit                                                                                                    |                                                                   |
| Add your existing card or generat<br>now.                                                             | e a Student Advantage number                   | If you are enrolled at one of<br>are eligible for Student Advan<br>your Student Advantage mer<br>education pricing and other<br>also generate revenue for yo<br>information page for more d | The School Locker partner schools you<br>vrage membership. Add or generate<br>obership number to unlock exclusive<br>special offers. Your purchases may<br>ur school. See our Student Advantage<br>etails. |                                                                   |

You will be re-directed to the *My Dashboard* page. Click on the **STUDENT ADVANTAGE CARD NUMBER** button. You will be re-directed to the *Edit Account Information* page.

| STEP 4                                                                             |                          |                                                                                                    |                                                                                                    |                                                                                                    |
|------------------------------------------------------------------------------------|--------------------------|----------------------------------------------------------------------------------------------------|----------------------------------------------------------------------------------------------------|----------------------------------------------------------------------------------------------------|
| Sčhool                                                                             |                          | CONTACT US<br>RETAL & CAMPUS STORE LOCA                                                                                                    |                                                                                                    | JDENT ADVANTAGE CARD<br>IN NOW FOR STUDENT PRICING                                                                             |
| SHOP BY DEPARTMENT                                                                 | SHOP BY SCHOOL           | SHOP BY UNIVERSITY                                                                                                    | Search for schools and produ                                                                                                    | cts 🔍 🔟 🧰 BAG: (0)                                                                                                    |
| Edit Account Inform                                                                | nation                   |                                                                                                    |                                                                                                    | MY ACCOUNT                                                                                                    |
| First Name* Sample Email Address* Sample@domain.net Change Password                |                          | Last Name*<br>Surname                                                                                                    |                                                                                                    | Account Information     Address Book     Moress     Moress     My Product:Reviews     My Vishtist     Newsletter Subscriptions |
| STUDENT ADVANTAGE Add existing Student Advant Student Advantage Card Number School | NFORMATION<br>age number | Don't have a Student Advant<br>number?<br>If you are enrolled at one of The<br>are eligible for Student Advant<br>here to generate your Student A<br>construction advants on the Thy one<br>construction of the the student Advants<br>CONSIDENT SUICENT ADVAN | Lage Card or membership<br>School Loder partner schools you<br>membership. Etter your details<br>heretage number now. We will<br>resolution:<br>TA'de holdnise | · MyCredt Carin                                                                                                    |
| < Back                                                                             |                          |                                                                                                    | * Baywind Failds                                                                                                    | >                                                                                                    |
| Click to                                                                           | sign up for our newslett | ter                                                                                                    | FOLLOW US                                                                                                    | fyb                                                                                                    |

If you DO have a Student Advantage Number enter it in the Student Advantage Card Number field and press SAVE.

## If you DON'T have a Student Advantage Number click on GENERATE STUDENT ADVANTAGE NUMBER button.

A pop-up window will appear. Complete your details including Parent/Guardian Name, Email Address, Student Name, School and Year Level. Click **SUBMIT**.

This will immediately assign your Student Advantage Number to your account. Click **SAVE** and you will see Student Advantage Pricing each time you login.

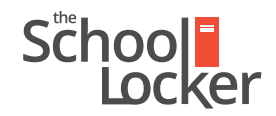

### unlock their potential.